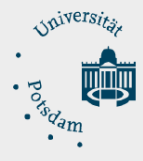

## Anleitung zur Einrichtung einer Filebox unter macOS

- 1. Voraussetzungen:
  - Eingereichter und genehmigter Antrag auf Einrichtung einer Filebox über die E-Mail-Adresse: <u>zim-service@uni-potsdam.de</u>
  - Bestätigter persönlicher Zugang zur Filebox per E-Mail (Betreff: Filebox-Bestätigung)
  - Verbindung zum Netz:
    - **innerhalb der UP:** über eine LAN Verbindung (per Ethernetkabel) oder zum WLAN Netz der UP ("UP-Campus" oder "eduroam")
    - außerhalb der UP: individueller Netzzugang
  - Verbindung zum Intranet per VPN. Eine Anleitung finden Sie hier: <u>https://www.uni-potsdam.de/de/zim/angebote-loesungen/vpn.html</u>
  - Einen zentralen Universitäts-Account. Sie erfahren Ihren Accountnamen über die Kurzform Ihrer UP-E-Mail-Adresse: z. B. von Maria Test ist "matest@unipotsdam.de" die Kurzform und der der Accountname lautet: "matest"
- **2.** Einrichtung der Filebox auf dem Mac:
  - Öffnen Sie jetzt den "Finder":

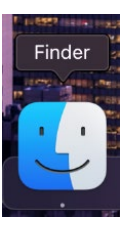

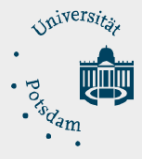

• Wählen Sie bitte im "Finder" in der Hauptmenüleiste den Punkt "Gehe zu" aus und klicken Sie bitte anschließend auf "Mit Server verbinden …"

| É | Finder | Ablage | Bearbeiten | Darstellung   | Gehe zu                               | Fenster                         | Hilfe              |                                 |
|---|--------|--------|------------|---------------|---------------------------------------|---------------------------------|--------------------|---------------------------------|
|   |        |        |            |               | Zurück                                |                                 |                    | жÖ                              |
|   |        |        |            |               | Vorwärts                              |                                 |                    |                                 |
|   |        |        |            |               | Startvolun                            | ne auf Schr                     | eibtisch auswählen |                                 |
|   |        |        |            |               | <ul> <li>Zulet:</li> </ul>            | zt benutzt                      |                    | <sub>ት</sub> ድ                  |
|   |        |        |            |               | 🕒 Doku                                | mente                           |                    | ωжΟ                             |
|   |        |        |            |               | 🗔 Schre                               | eibtisch                        |                    | <del></del> ሪ ж D               |
|   |        |        |            |               | 🕑 Down                                | lloads                          |                    | て ¥ L                           |
|   |        |        |            |               | 🔂 Benut                               | tzerordner                      |                    | ፚ፠ዘ                             |
|   |        |        |            |               | 💻 Comp                                | outer                           |                    | <sub>ራ</sub> ж ር                |
|   |        |        |            | in the second | le AirDro                             | ор                              |                    | <sub>ଫ</sub> ដ R                |
|   |        |        |            |               | 🏶 Netzv                               | werk                            |                    | <del></del>                     |
|   |        |        |            |               | 🛆 iCloue                              | d Drive                         |                    | <del>ሪ</del> ፝ ዘ                |
|   |        |        |            |               | 🖻 Getei                               | lt                              |                    | ۍ ж S                           |
|   |        |        |            |               | 🐥 Progr                               | amme                            |                    | ۍ ፝ ፝                           |
|   |        |        |            |               | 🛠 Diens                               | tprogramm                       | e                  | <u> </u>                        |
|   |        |        |            |               | Benutzte (                            | Ordner                          |                    | >                               |
|   |        |        |            |               | Gehe zu C                             | Ordner                          |                    | <mark>ት</mark> ዙ G              |
|   |        |        |            |               | Mit Server                            | r verbinden                     |                    | жĸ                              |
|   |        |        |            |               | Benutzte (<br>Gehe zu C<br>Mit Server | Ordner<br>Ordner<br>r verbinden |                    | <b>ት</b><br>ት ж G<br><b>ж K</b> |

 Im Fenster "Mit Server verbinden" fügen Sie bitte den angezeigten UNC-Pfad in die erste Zeile ein und ersetzten sie "musterfilebox" mit der gewüschten Filebox.
 Klicken Sie bitte im Anschluss auf "Verbinden".

| • •              | Mit S          | erver verk | binden      |           |
|------------------|----------------|------------|-------------|-----------|
| smb://ress.uni   | -potsdam.de/Fi | ieUP/must  | erfilebox   | <b>~</b>  |
| Bevorzugte Serve | r:             |            |             |           |
|                  |                |            |             |           |
|                  |                |            |             |           |
|                  |                |            |             |           |
| + - • ~          | ?              |            | Durchsuchen | Verbinden |

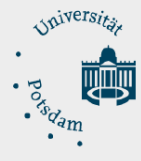

 Wählen Sie im neuen Fenster "Registrierte:r Benutzer:in" aus, geben Sie im Feld "Name:",account@adup.uni-potsdam.de" (,account" ersetzen Sie bitte mit Ihrem Accountnamen) und darunter Ihr UP Passwort ein. Aktivieren Sie das Häkchen bei "Passwort im Schlüsselbund sichern" und klicken Sie auf "Verbinden".

| <b>ŤŤŤ</b>                        | Gib Name und Passwort für den Server<br>"filebox.rz.uni-potsdam.de" ein.<br>Verbinden als: O Gast |  |  |  |  |
|-----------------------------------|---------------------------------------------------------------------------------------------------|--|--|--|--|
|                                   | Registrierte:r Benutzer:in                                                                        |  |  |  |  |
|                                   | Name: account@adup.uni-potsdam.de                                                                 |  |  |  |  |
|                                   | Passwort:                                                                                         |  |  |  |  |
| Passwort im Schlüsselbund sichern |                                                                                                   |  |  |  |  |
|                                   | Abbrechen Verbinden                                                                               |  |  |  |  |

• Nun sehen Sie den Inhalt Ihrer Filebox im Finder in der linken Seitenleiste unter dem Punkt "Netzwerk".